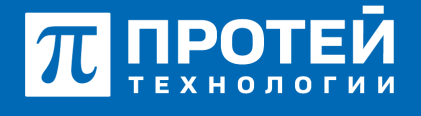

197342, г. Санкт-Петербург, ул. Белоостровская, д. 6, литер А, помещ. 30-Н, офис 615 Тел.: +7 (812) 401-63-25 E-mail: sales@protei.ru Сайт: tl.protei.ru

Версия документа от 18.08.2025

## Настройка имени абонента

1. Перейдите в профиль абонента (например, абонент 2003).

| <ul> <li>Алс (нивака)</li> <li>Профить</li> </ul>                                          | - / | Коненты                 |                                                                                                 |                 | (mparts) and        | nes gay diport pre page | These of the state                                                                                                    |
|--------------------------------------------------------------------------------------------|-----|-------------------------|-------------------------------------------------------------------------------------------------|-----------------|---------------------|-------------------------|----------------------------------------------------------------------------------------------------|
| <ul> <li>Паранетры</li> <li>Заказ услуг</li> <li>Услугя</li> <li>Шлезы</li> </ul>          |     | Howep<br>2001(2003)2005 | ATO<br>Indok                                                                                    | Pase adoxesetta |                     |                         | iteration (1) (attractions)                                                                                                    |
| <ul> <li>Группы переквата</li> <li>Абоненты</li> </ul>                                     |     | іал во строк на стра    | entip 20 + Orošpanaevuve chunškar                                                               |                 |                     |                         |                                                                                                    |
| <ul> <li>Пруговые настроны<br/>абочентов</li> <li>Остальные абоченты</li> </ul>            |     | Howep                   | ровано: 3 тепрепистрации о тепистрации не требу<br>Информация о репистрация                     | Ten nugutevexes | Вариант подключения | Viux adjourned a        | Статус                                                                                                    |
| <ul> <li>Тепефонь; Алпараты</li> <li>Проциевия ТА</li> <li>Задачи управления ТА</li> </ul> |     | 2001                    | Зарегистрирован<br>Время: 38.04.2004 13.25544<br>Длягольность 40<br>Сонтаст: 2005ф.05.04.0.5040 | Sak-tenedion    | enen."Bos           | Plance A.A.             | Hexalec/wo                                                                                                    |
| <ul> <li>MapupyTesaum</li> </ul>                                                           | e   | 0.000                   | From 2010(01.04.0.87                                                                            | Dif tabaha      | data analytic       |                         | No. of Contract of Contract of |
| d Megaa                                                                                    | κ.  | 2                       | Bpewer 18.06.2024 11.02.02                                                                      | The strategy    | considered          |                         | 1000000                                                                                                    |
| В Журнаты                                                                                  | ۹.  |                         | Длятельность: 800<br>Сонтакт: 2010@10.54.6.5.5040<br>Розп: 2010@10.54.6.87                      |                 |                     |                         |                                                                                                    |
| # Orpannensis                                                                              | к.  | 2005                    | Зарегистрирован                                                                                 | SIP-Tenedox     | 0503.8845           | Cigaspos 8.8.           | Hexosectivo                                                                                                    |
| 0 Дол. параметры                                                                           | <   |                         | Время: 18.06.2024 11.01/51<br>Дрягованость: 40<br>Сонтакт: 2005.01.08.0.8.000                   |                 |                     |                         |                                                                                                    |

2. Выберите вкладку "Учетная запись".

| Абонент 2003 Изменени | е профиля абонента                 |                             |               |                       | Ipeenens Corparens onervers Sarper |
|-----------------------|------------------------------------|-----------------------------|---------------|-----------------------|------------------------------------|
| устуги учетнавлагись  | Параметры обработки вызова Автонас | трожа ТА                    |               |                       |                                    |
| Тип сигнализации      |                                    | Маршрутизация               |               | una                   |                                    |
| 5P                    |                                    | Динамическая                |               | • 2003                | 0                                  |
| Пароль                |                                    | Число одновременных регист  | траций        | Политика множествение | ой регистрации                     |
| Заданкак 🔹 🚥          | shirmen                            | 1                           |               | Repetankowani kokraw  | -                                  |
| Иня абонента          |                                    | Иня абонента (транслитераци | ex)           |                       | Doliamens TA                       |
| Транспорт             | Контант                            |                             | Производитель | Модель                | Номер.ликии                        |
| Автоматически         | provisioning.cisco.spat25g.lms.1   | ether.lodea?47ddlic         | cisco         | spatizing             | 1                                  |
| мас-адрес             | Способ задания настроек            |                             |               |                       | Officeurs gamese                   |
| 1.1                   | ROOMERS)                           |                             |               |                       |                                    |

3. В секции "Имя абонента" введите имя, которое будет отображаться на экране телефона (например, Петров). Поддерживается как кириллица, так и латиница.

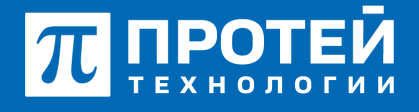

197342, г. Санкт-Петербург, ул. Белоостровская, д. 6, литер А, помещ. 30-Н, офис 615 Тел.: +7 (812) 401-63-25 E-mail: sales@protei.ru Сайт: tl.protei.ru

Версия документа от 18.08.2025

peopers coopers oneours

| Абонент 2003 Изменение п | рофиля абонента                    |                                 |               |                        | benueur coloueur cunum mbrur |
|--------------------------|------------------------------------|---------------------------------|---------------|------------------------|------------------------------|
| услуги Учетная запись Па | раметры обработки вызова Автонастр | oika TA                         |               |                        |                              |
| Тип сигнализации         |                                    | Маршрутизация                   |               | UN0                    |                              |
| 5P                       |                                    | Динаменеская                    |               | 2003                   | 0                            |
| Пароль                   |                                    | Число-одновременных регистраций |               | Политика мисявственной | регистрации                  |
| Заданкак 🖌 🛏 о           | deceqt                             | 3                               |               | Перезалисывать контакт |                              |
| Имя абонента             |                                    | Имя абонента (транслитерация)   |               |                        | "gotiasens TA                |
| Петров В.В.  Д           |                                    |                                 |               |                        |                              |
|                          |                                    |                                 |               |                        |                              |
| Транспорт                | Контант                            |                                 | Производитель | Модель                 | Номер линии                  |
| Aeronanevecse +          | provisioning.ciscn.spa525g.line.1  | ether.lcdea?W?dd8c              | cisco         | spad25g                | 1.                           |
| мас-адрео                | Способ задания настроек            |                                 |               |                        | Obiosens gansue              |
| Lofea767dd8c             | 809y-welyn0                        |                                 |               |                        |                              |
|                          |                                    |                                 |               |                        |                              |

## 4. Нажмите "Применить".

|--|

## О компании ПРОТЕЙ Технологии

Компания ПРОТЕЙ Технологии входит в российский IT-холдинг ПРОТЕЙ и занимается реализацией программно-аппаратных продуктов для корпоративного сегмента рынка. ПРОТЕЙ ТЛ предлагает решения для создания и модернизации корпоративной связи на предпри- ятиях из сферы объединённых коммуникаций, телефонии, ВКС-систем и системы управления и мониторинга инфраструктуры предприятий. Решения ПРОТЕЙ разработаны в полном соответствии с международными стандартами и отвеча- ют всем современным требованиям, предъявляемым к объединённым корпоративным коммуни- кациям.